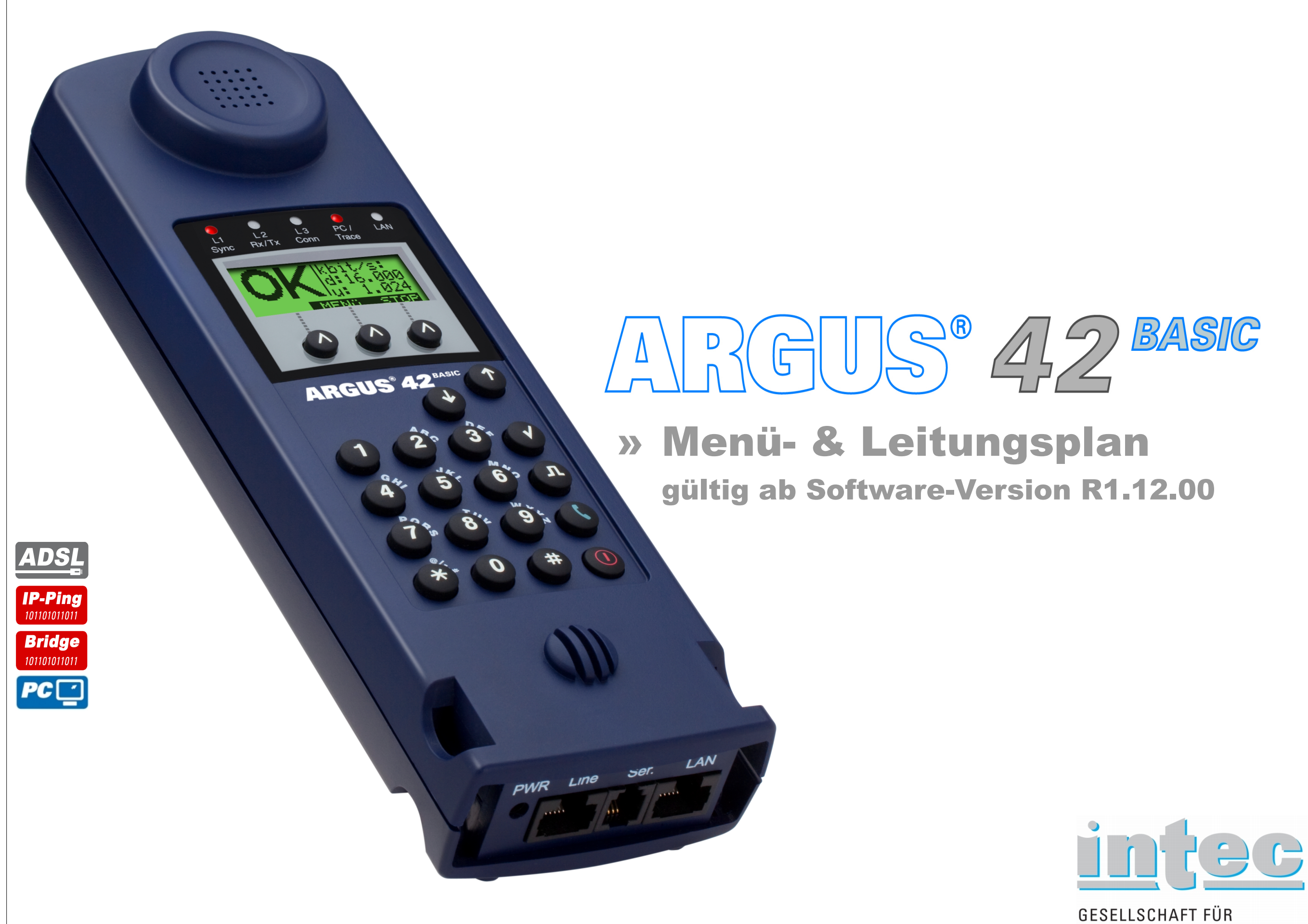

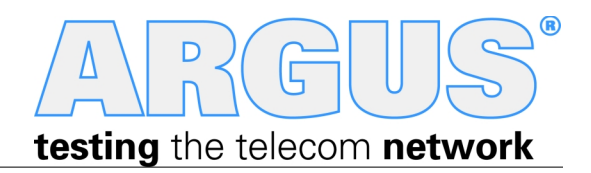

INFORMATIONSTECHNIK mbH

# Legende, Hotkeys

### Querverweise:

| Menü           | Seite |
|----------------|-------|
| Anschluss      | 4     |
| Hauptmenü      | 5     |
| Einzeltests    | 5     |
| Testergebnisse | 5     |
| Einstellungen  | 6-8   |
| Gerät          | 6     |
| Profile        | 7-8   |
| Akkupflege     | 5     |
| Hilfe          | 5     |
| IP Tests       | Seite |
| Ping           | 9     |
| Sonstiges      | Seite |
| Legende        | 3     |
| Hotkeys        | 3     |
| Leitungsplan   | 10    |

| Ð    | Menü                    |
|------|-------------------------|
| genc | Konfigurationsmenü      |
|      | Defaultwert Konfig.menü |
|      | Eingabemenü             |
|      | Defaultwert Eingabemenü |

#### ADSL

| l | Taste | ADSL             |
|---|-------|------------------|
|   | 0     | Argus-Status     |
|   | 1     | Hilfe - Hotkeys  |
|   | 2     | -                |
|   | 3     | IP-Ping          |
|   | 4     | -                |
|   | 5     | -                |
|   | 6     | -                |
|   | 7     | -                |
|   | 8     | Trace/remote     |
|   | 9     | -                |
|   | Π     | Line-Status      |
|   | (     | -                |
|   | *0    | Anschlussauswahl |
|   | *1    | SW-Optionen      |
|   | *2    | Rücksetzen       |

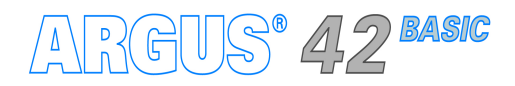

– Seite 3 –

## Einschalten, Anschlussauswahl

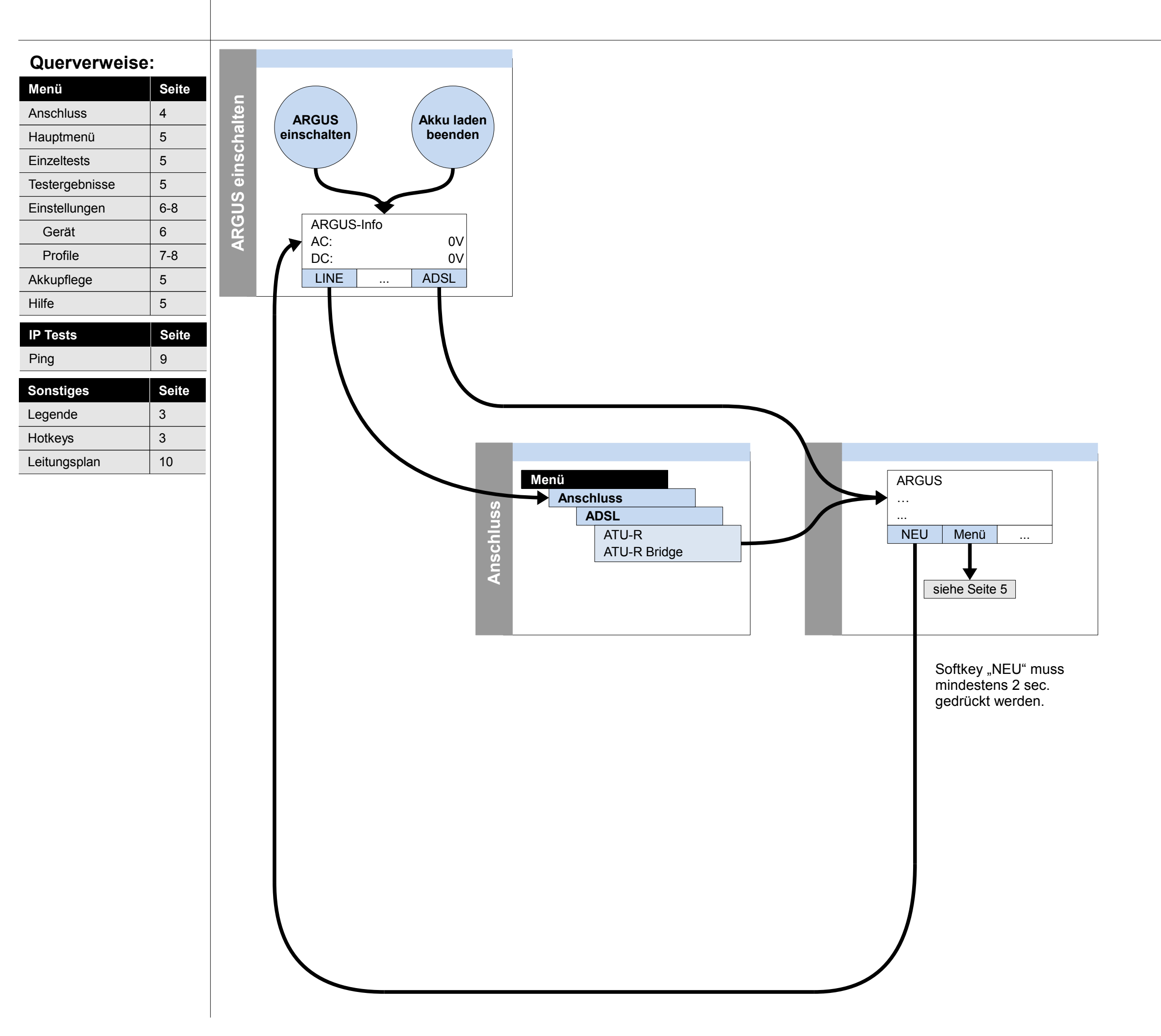

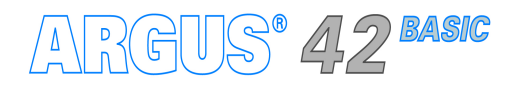

– Seite 4 –

3

10

Hotkeys

Leitungsplan

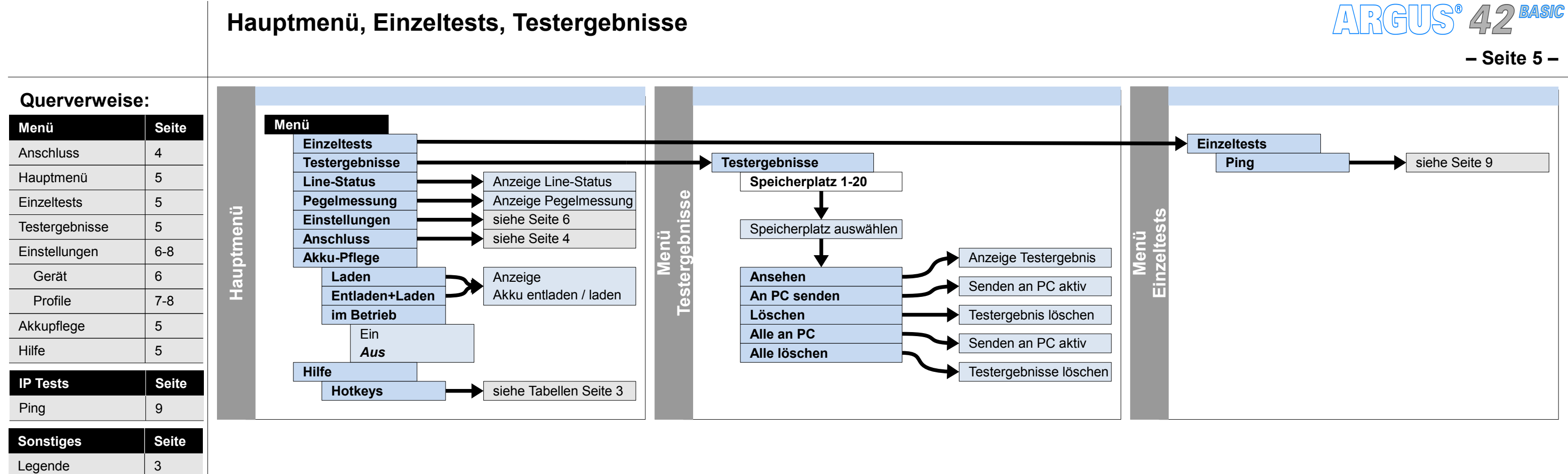

## Einstellungen Gerät

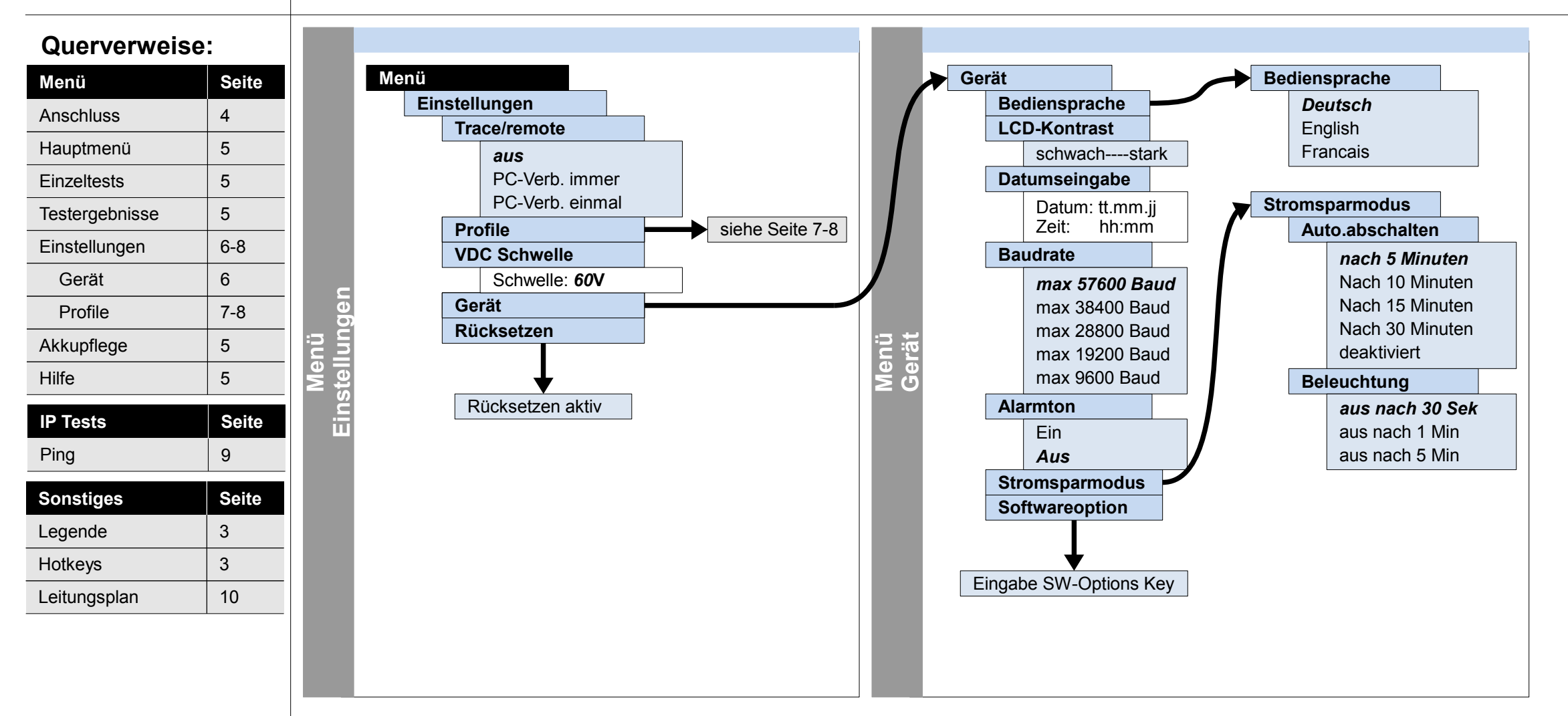

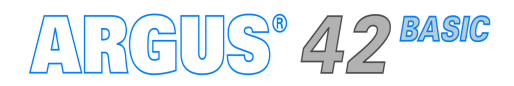

– Seite 6 –

# Einstellungen Profile – Anschlussparameter (Phys. Anschluss: ADSL), Bridge, Testparameter, Daten-Log

#### Querverweise:

| Menü           | Seite |   |
|----------------|-------|---|
| Anschluss      | 4     |   |
| Hauptmenü      | 5     |   |
| Einzeltests    | 5     |   |
| Testergebnisse | 5     |   |
| Einstellungen  | 6-8   |   |
| Gerät          | 6     |   |
| Profile        | 7-8   |   |
| Akkupflege     | 5     |   |
| Hilfe          | 5     |   |
| IP Tests       | Seite |   |
| Ping           | 9     |   |
| Sonstiges      | Seite | : |
| Legende        | 3     |   |
| Hotkeys        | 3     |   |
| Leitungsplan   | 10    |   |

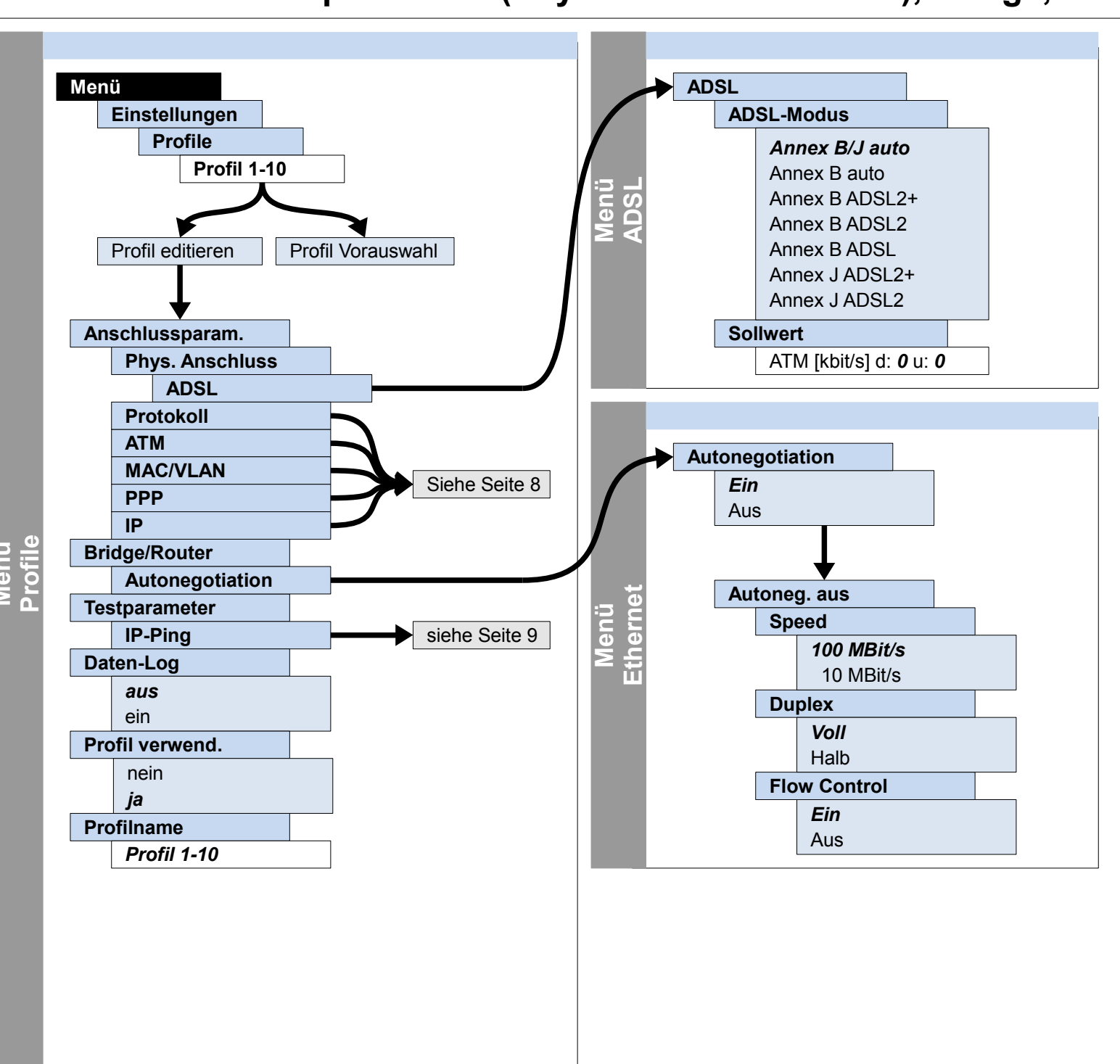

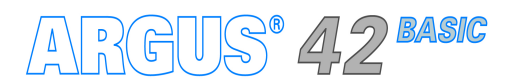

– Seite 7 –

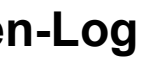

## Einstellungen Profile – Anschlussparameter (Protokoll, ATM, MAC/VLAN, PPP, IP)

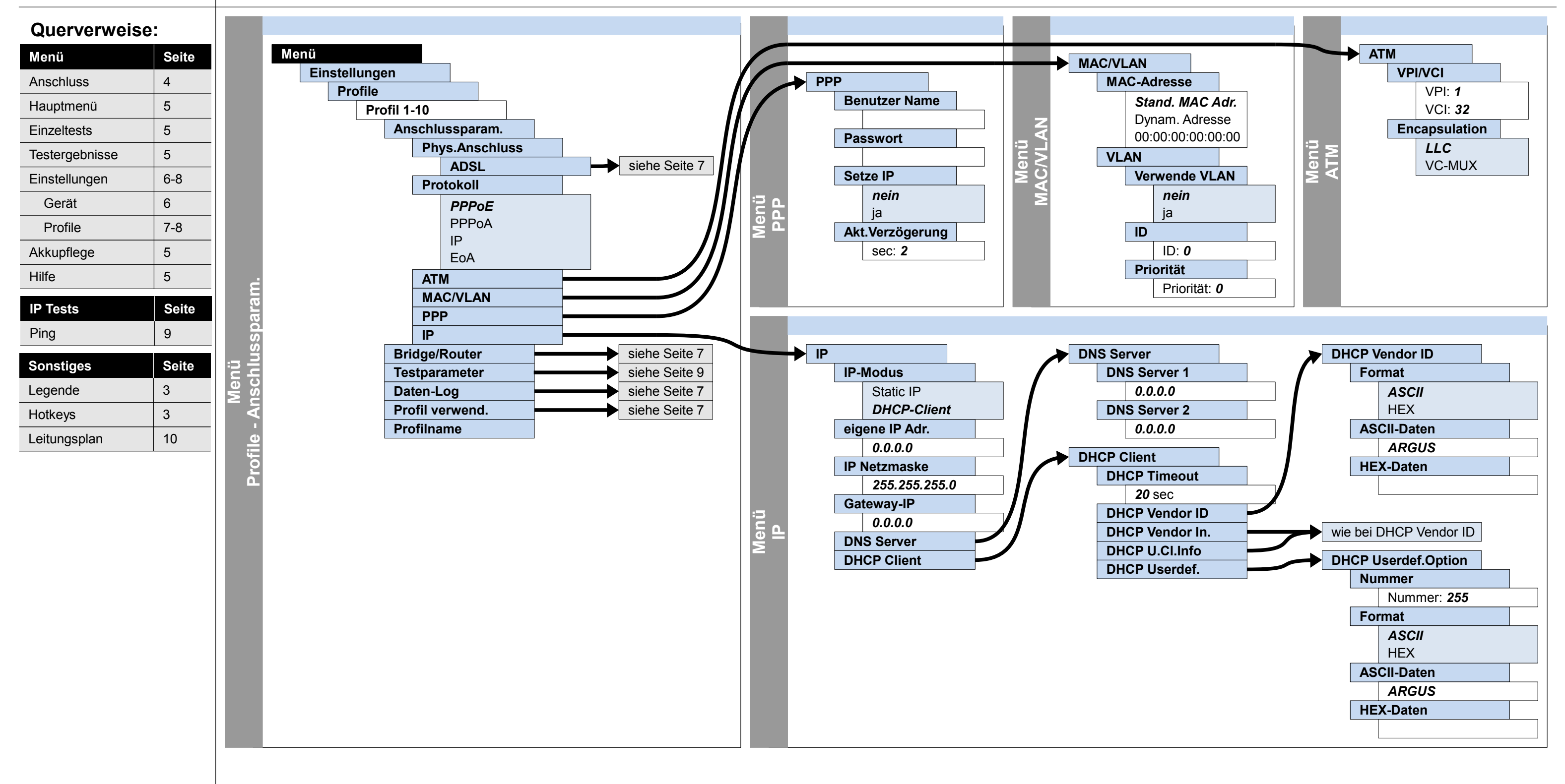

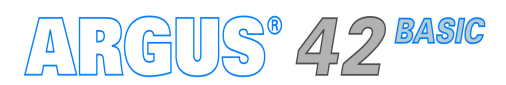

- Seite 8 -

# IP

Querverweise:

# Ausführung und Konfiguration

### **IP-Ping**

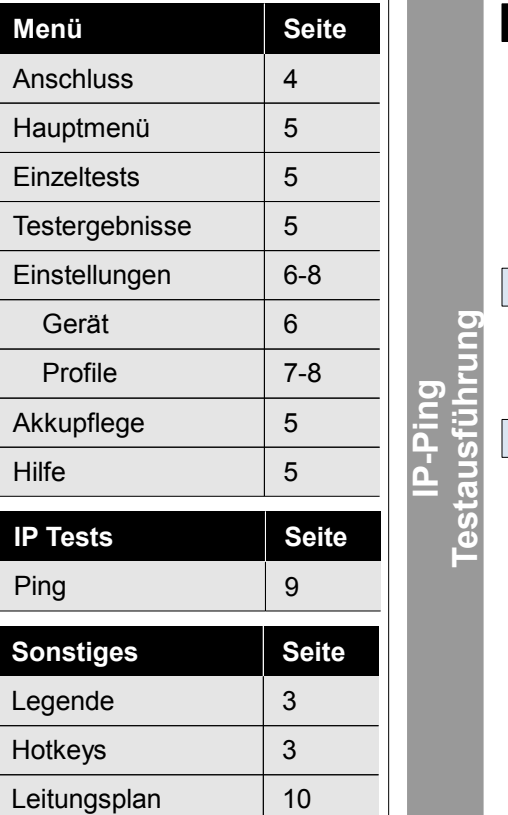

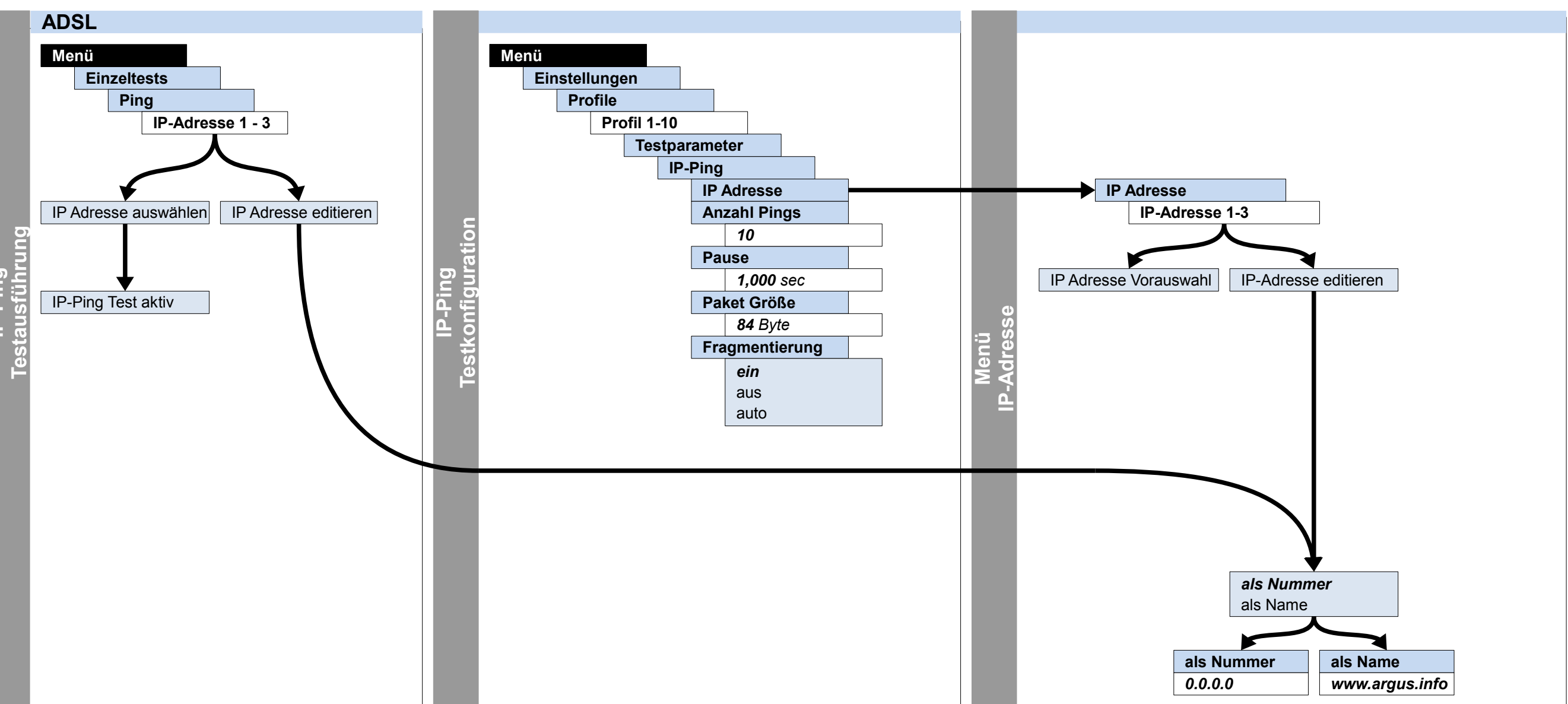

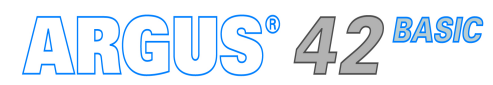

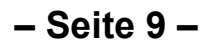

# Leitungsplan ADSL

#### Querverweise:

| Menü           | Seite |
|----------------|-------|
| Anschluss      | 4     |
| Hauptmenü      | 5     |
| Einzeltests    | 5     |
| Testergebnisse | 5     |
| Einstellungen  | 6-8   |
| Gerät          | 6     |
| Profile        | 7-8   |
| Akkupflege     | 5     |
| Hilfe          | 5     |
| IP Tests       | Seite |
| Ping           | 9     |
| Sonstiges      | Seite |
| Legende        | 3     |
| Hotkeys        | 3     |
| Leitungsplan   | 10    |

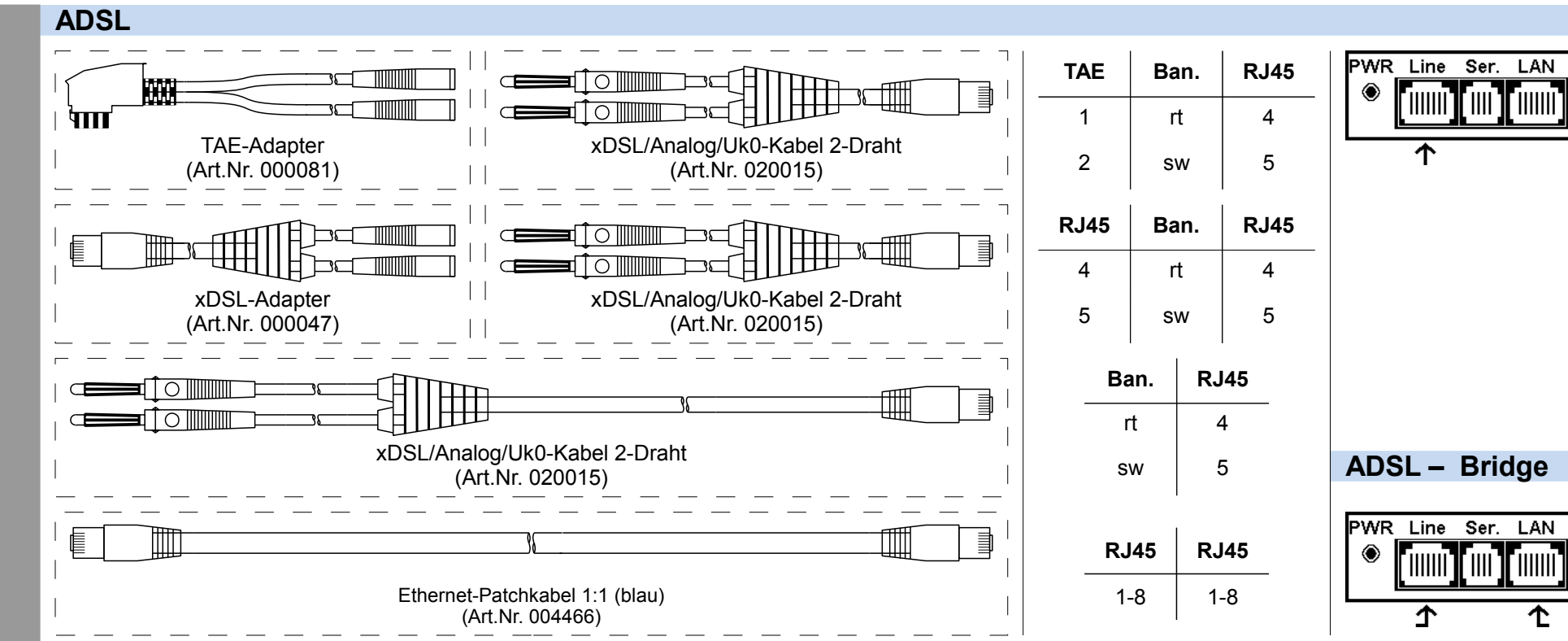

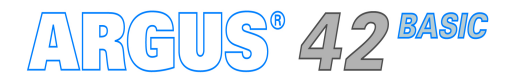

- Seite 10 -

|   |      |      | 321<br>456                     |
|---|------|------|--------------------------------|
|   |      |      |                                |
|   |      |      |                                |
|   |      |      |                                |
|   | RJ45 | RJ45 |                                |
| ┛ | 1-8  | 1-8  | Ethernet-Patchkabel 1:1 (blau) |

| Querverweis    | se:   |
|----------------|-------|
| Menü           | Seite |
| Anschluss      | 4     |
| Hauptmenü      | 5     |
| Einzeltests    | 5     |
| Testergebnisse | 5     |
| Einstellungen  | 6-8   |
| Gerät          | 6     |
| Profile        | 7-8   |
| Akkupflege     | 5     |
| Hilfe          | 5     |
| IP Tests       | Seite |
| Ping           | 9     |
| Sonstigos      | Soito |
| Sonstiges      | Selle |
| Legende        | 3     |
| Hotkeys        | 3     |
| Leitungsplan   | 10    |
|                |       |
|                |       |

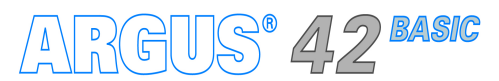

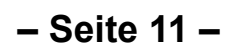

| Querverweis    | se:   |
|----------------|-------|
| Menü           | Seite |
| Anschluss      | 4     |
| Hauptmenü      | 5     |
| Einzeltests    | 5     |
| Testergebnisse | 5     |
| Einstellungen  | 6-8   |
| Gerät          | 6     |
| Profile        | 7-8   |
| Akkupflege     | 5     |
| Hilfe          | 5     |
| IP Tests       | Seite |
| Ping           | 9     |
| Sonstigos      | Soito |
| Sonstiges      | Selle |
| Legende        | 3     |
| Hotkeys        | 3     |
| Leitungsplan   | 10    |
|                |       |
|                |       |

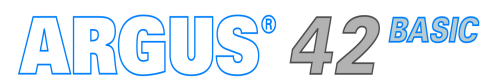

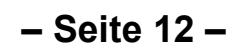

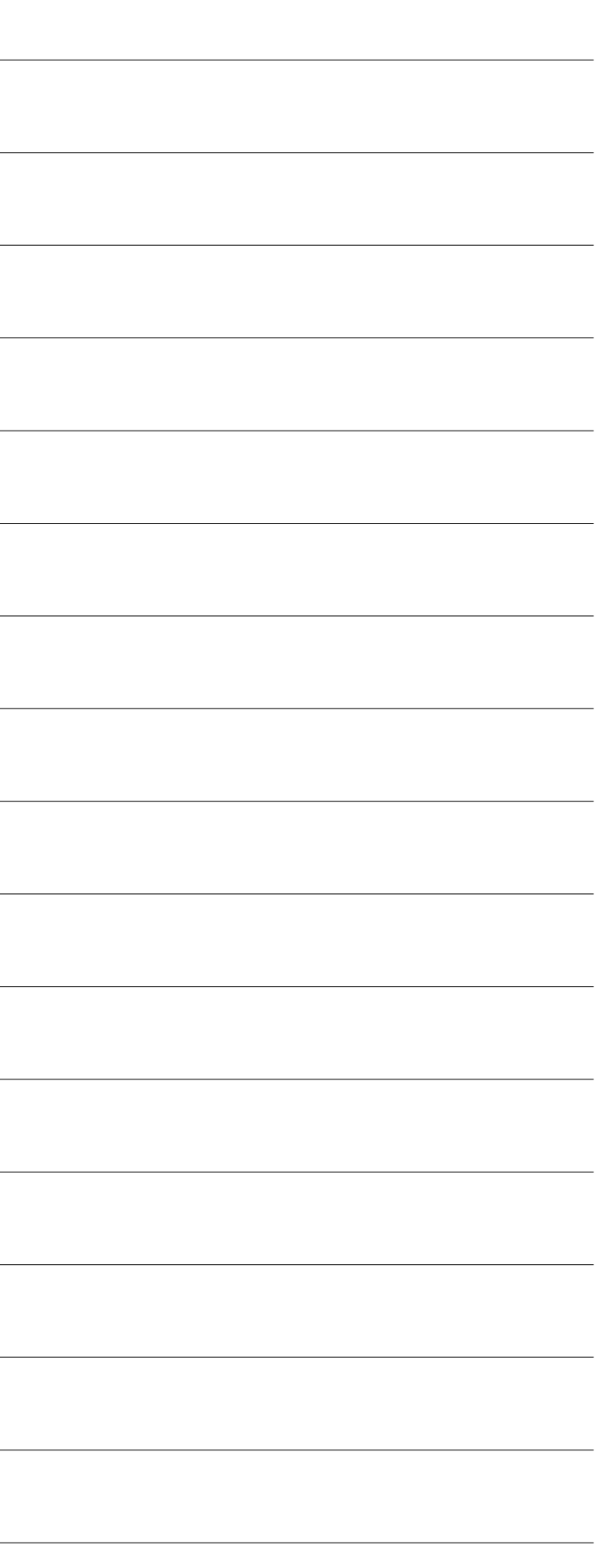

| Querverweis    | se:   |
|----------------|-------|
| Menü           | Seite |
| Anschluss      | 4     |
| Hauptmenü      | 5     |
| Einzeltests    | 5     |
| Testergebnisse | 5     |
| Einstellungen  | 6-8   |
| Gerät          | 6     |
| Profile        | 7-8   |
| Akkupflege     | 5     |
| Hilfe          | 5     |
| IP Tests       | Seite |
| Ping           | 9     |
| Sonstigos      | Soito |
| Sonstiges      | Selle |
| Legende        | 3     |
| Hotkeys        | 3     |
| Leitungsplan   | 10    |
|                |       |
|                |       |

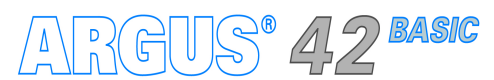

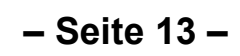

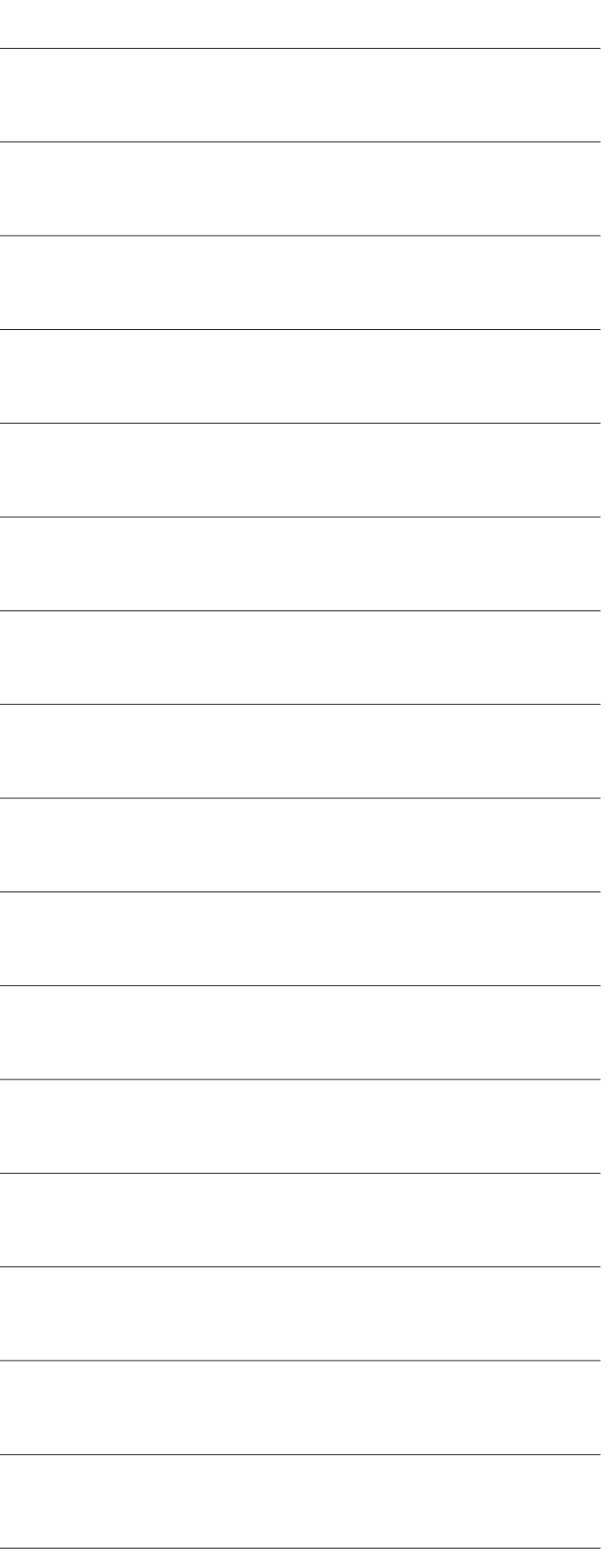

| Querverweis    | se:   |
|----------------|-------|
| Menü           | Seite |
| Anschluss      | 4     |
| Hauptmenü      | 5     |
| Einzeltests    | 5     |
| Testergebnisse | 5     |
| Einstellungen  | 6-8   |
| Gerät          | 6     |
| Profile        | 7-8   |
| Akkupflege     | 5     |
| Hilfe          | 5     |
| IP Tests       | Seite |
| Ping           | 9     |
| Sonstigos      | Soito |
| Sonstiges      | Selle |
| Legende        | 3     |
| Hotkeys        | 3     |
| Leitungsplan   | 10    |
|                |       |
|                |       |

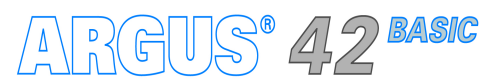

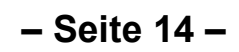

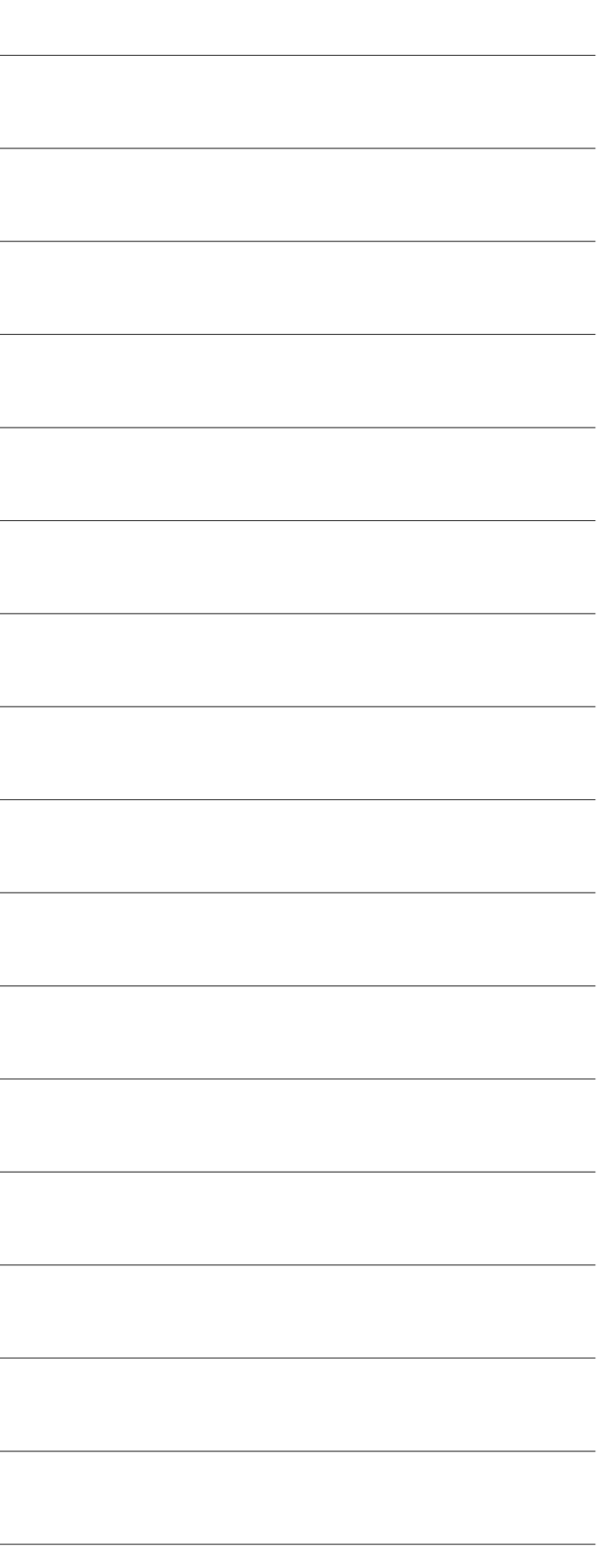

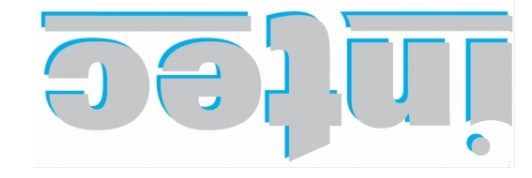

803 ТААНЭСІАЕТ ГЙЯ Нат УІИНЭЭТСИОІТАМЯОЯИІ

Rahmedestraße 90 58507 Lüdenscheid

Tel.: 0 23 51 / 90 70-0 Fax: 0 23 51 / 90 70-70 Email: sales@argus.info http://www.argus.info